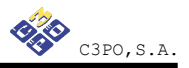

# Manual de instalación y configuración de OpenSC-Ceres

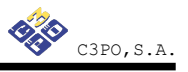

## Índice

| 1 Introducción                                           | .4 |
|----------------------------------------------------------|----|
| Convenciones tipográficas utilizadas en este manual      | .4 |
| 2 Instalación paquete OpenSC y OpenSC-Ceres              | .5 |
| 2.2 GNU/Linux Ubuntu Jaunty                              | .5 |
| 2.1.1- OpenSC GNU/Linux Übuntu Jaunty                    | .5 |
| 2.1.2- OpenSC-Ceres GNU/Linux Ubuntu Jaunty              | .9 |
| 2.2 GNU/Linux Debian Lenny                               | 1  |
| 2.2.1- OpenSC GNU/Linux Debian Lenny1                    | 1  |
| 2.2.2- OpenSC-Ceres GNU/Linux Debian Lenny1              | 4  |
| 2.3 GNU/Linux Fedora Core 10                             | 5  |
| 2.3.1- OpenSC GNU/Linux Fedora Core 101                  | 5  |
| 2.3.2- OpenSC- Ceres GNU/Linux Fedora Core 101           | 7  |
| 2.4 Mac OS X                                             | 9  |
| 3 Instalación y configuración del lector C3PO LTC31 USB1 | 9  |

## Índice de ilustraciones

| Ilustración 1: Paquetes OpenSC                                          | 5  |
|-------------------------------------------------------------------------|----|
| Ilustración 2: Aviso versión anterior                                   | 5  |
| Ilustración 3: Ventana de instalación del paquete                       | 6  |
| Ilustración 4: Ventana que indica que la instalación ha finalizado      | 6  |
| Ilustración 5: Ventana que muestra la reinstalación paquete             | 7  |
| Ilustración 6: Aviso versión anterior                                   | 7  |
| Ilustración 7: Ventana que solicita la instalación paquete              | 8  |
| Ilustración 8: Ventana que indica la instalación finalizada             | 8  |
| Ilustración 9: Ventana que solicita la reinstalación paquete            | 9  |
| Ilustración 10: Paquete OpenSC-Ceres_2.1.1-2                            | 9  |
| Ilustración 11: Ventana que solicita la instalación OpenSC-Ceres        | 10 |
| Ilustración 12: Mensaje finalización                                    | 10 |
| Ilustración 13: Reinstalación paquete OpenSC-Ceres                      | 11 |
| Ilustración 14: Paquetes OpenSC                                         | 11 |
| Ilustración 15: Aviso                                                   | 12 |
| Ilustración 16: Ventana que solicita la instalación OpenSC              | 12 |
| Ilustración 17: Aviso                                                   | 13 |
| Ilustración 18: Ventana que solicita la instalación libopensc2          | 13 |
| Ilustración 19: Paquete OpenSC-Ceres_2.1.1_i386.deb                     | 14 |
| Ilustración 20: Ventana que solicita la instalación OpenSC - Ceres      | 14 |
| Ilustración 21: Paquete OpenSC                                          | 15 |
| Ilustración 22: Ventana que solicita confirmación instalación           | 15 |
| Ilustración 23: Ventana que permite forzar la instalación               | 15 |
| Ilustración 24: Ventana de instalación                                  | 16 |
| Ilustración 25: Ventana que indica instalación completa y satisfactoria | 16 |
| Ilustración 26: Aviso paquete instalado                                 | 16 |

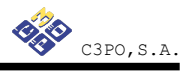

| 17 |
|----|
| 17 |
| 17 |
| 18 |
| 18 |
| 18 |
|    |

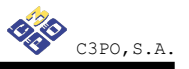

### 1.- Introducción

El objetivo de este breve manual es detallar los pasos necesarios para instalar y configurar las librerías de OpenSC-Ceres en entornos UNIX.

En los siguientes apartados se comenta cómo realizar el procedimiento de instalación y configuración en cada una de las siguientes distribuciones: GNU/Linux Debian Lenny, GNU/Linux Ubuntu Jaunty y Fedora Core 10.

#### Convenciones tipográficas utilizadas en este manual

#### Cursiva

Se escribirán en cursiva las opciones que tendrá que seleccionar en su pantalla, como por ejemplo: Pulse *Aceptar*.

#### Carácter Monoespaciado

Se escribirán en caracteres monoespaciados aquellas palabras que indiquen nombres de archivos, carpetas o una dirección url, como por ejemplo: Setup.exe.

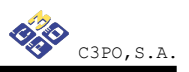

## 2.- Instalación paquete OpenSC y OpenSC-Ceres

#### 2.2.- GNU/Linux Ubuntu Jaunty

### 2.1.1- OpenSC GNU/Linux Ubuntu Jaunty

Instale OpenSC\_0.11.7-5 y libopensc2\_0.11.7-5

Para instalar los paquetes mencionados de forma gráfica:

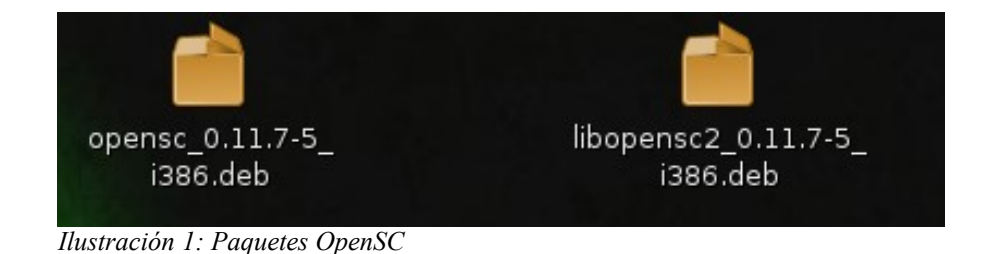

Pulsar dos veces ( doble clic ) sobre los archivos OpenSC-0.11.7-5\_i386.deb

y libopensc2-0.11.7-5 i386.deb en el orden mencionado.

Es necesario instalar primero sobre OpenSC-0.11.7-5\_i386.deb.

Puede aparecer la siguiente pantalla de aviso informando de una versión anterior:

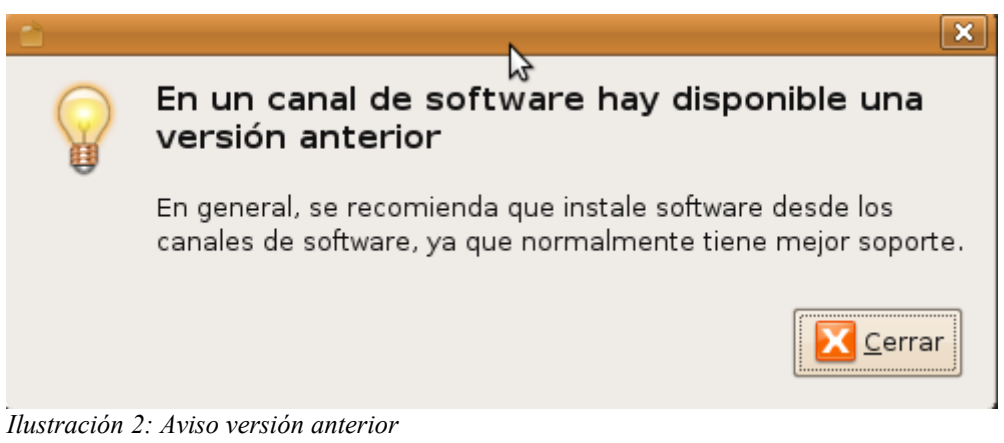

En caso de que aparezca pulsar en el botón Cerrar.

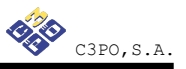

Aparecerá la siguiente pantalla para realizar instalación :

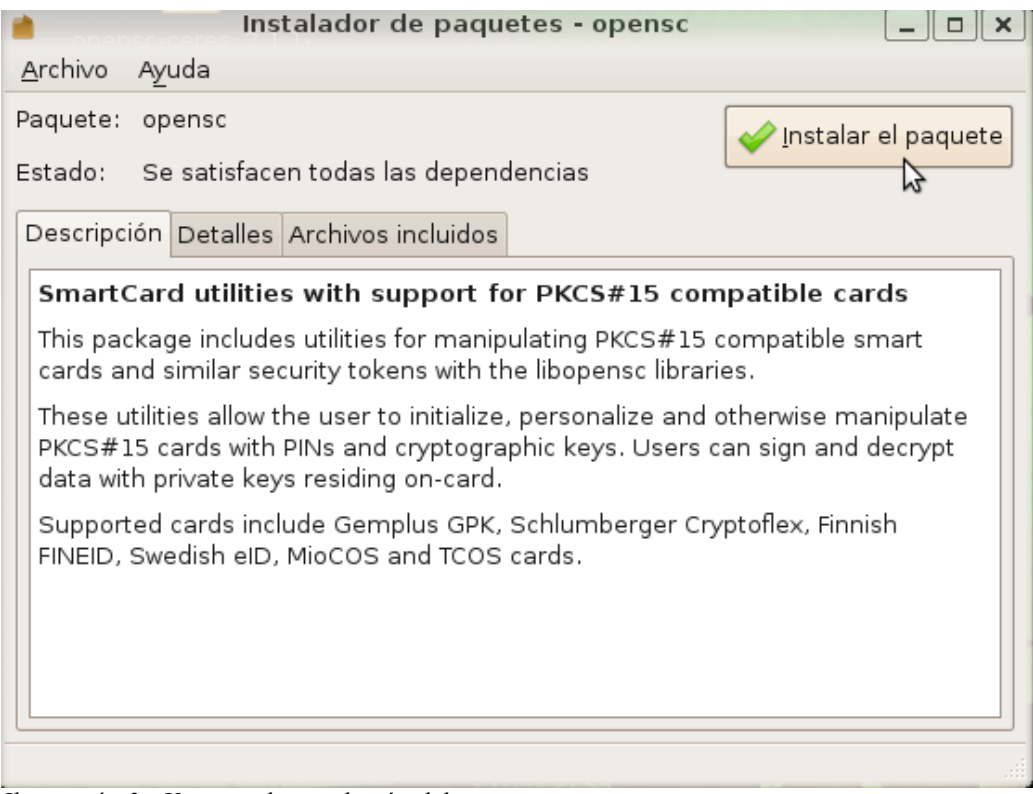

Ilustración 3: Ventana de instalación del paquete

A continuación pulsar en el botón Instalar paquete

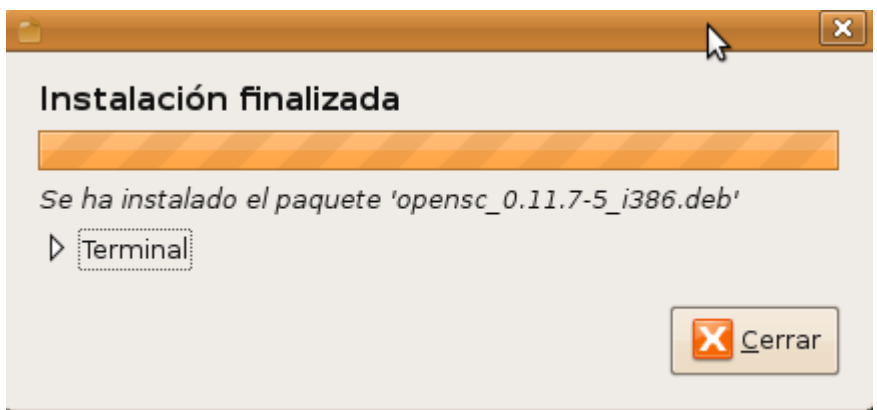

Ilustración 4: Ventana que indica que la instalación ha finalizado

Cuando aparezca la ventana que indica 'Instalación finalizada' pulsar en el botón Cerrar.

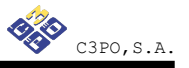

En el caso que aparezca la siguiente pantalla no realizar la reinstalación que le ofrece.

| 💼 Instalador de paquetes - opensc 📃 🗆 🗙                                                                                                    |  |  |  |  |
|----------------------------------------------------------------------------------------------------|--|--|--|--|
| <u>A</u> rchivo A <u>y</u> uda                                                                                                    |  |  |  |  |
| Paquete:       opensc         Estado:       Ya tiene instalada una version idéntica                                                                                                    |  |  |  |  |
| Descripción Detalles Archivos incluidos                                                                                                    |  |  |  |  |
| SmartCard utilities with support for PKCS#15 compatible cards                                                                                                    |  |  |  |  |
| This package includes utilities for manipulating PKCS#15 compatible smart cards and similar security tokens with the libopensc libraries.                                                                    |  |  |  |  |
| These utilities allow the user to initialize, personalize and otherwise manipulate<br>PKCS#15 cards with PINs and cryptographic keys. Users can sign and decrypt<br>data with private keys residing on-card. |  |  |  |  |
| Supported cards include Gemplus GPK, Schlumberger Cryptoflex, Finnish FINEID, Swedish eID, MioCOS and TCOS cards.                                                                                            |  |  |  |  |
|                                                                                                    |  |  |  |  |
|                                                                                                    |  |  |  |  |
|                                                                                                    |  |  |  |  |

Ilustración 5: Ventana que muestra la reinstalación paquete

Realizar doble clic sobre libopensc2-0.11.7-5 i386.deb

Puede aparecer la siguiente pantalla de aviso informando de una versión anterior:

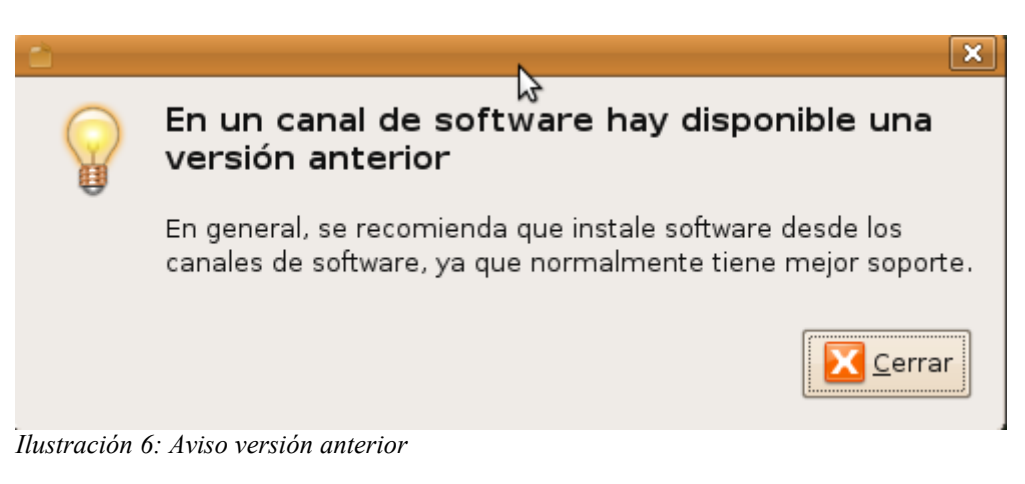

Pulsar en el botón Cerrar.

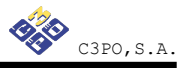

Aparecerá la siguiente pantalla para realizar instalación :

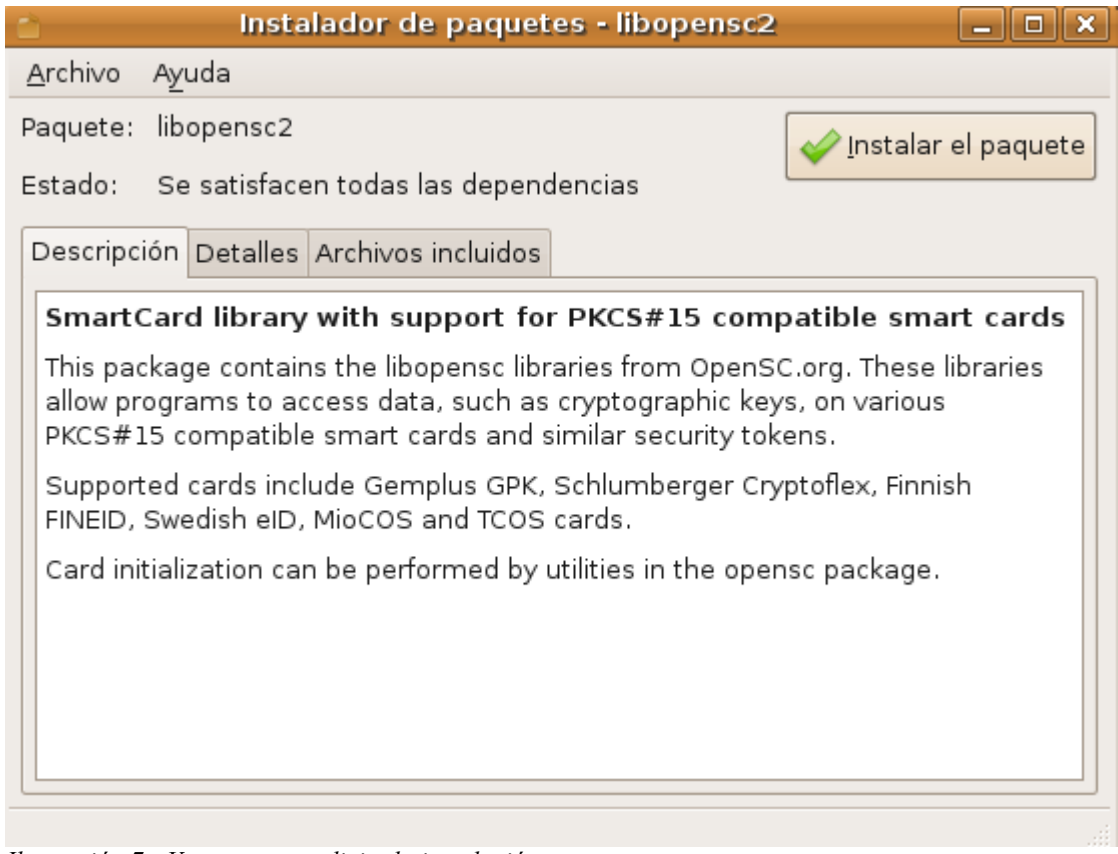

Ilustración 7: Ventana que solicita la instalación paquete

Pulsar en el botón Instalar el paquete.

Cuando aparezca la ventana que indica 'Instalación finalizada' pulsar en el botón Cerrar.

|                                                           | ×  |
|-----------------------------------------------------------|----|
| Instalación finalizada                                    |    |
|                                                           |    |
| Se ha instalado el paquete 'libopensc2_0.11.7-5_i386.deb' |    |
| ▷ Terminal                                                |    |
| <u>Cerra</u>                                              | ar |

Ilustración 8: Ventana que indica la instalación finalizada

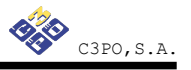

En el caso que aparezca la siguiente pantalla no realice la reinstalación que le ofrece:

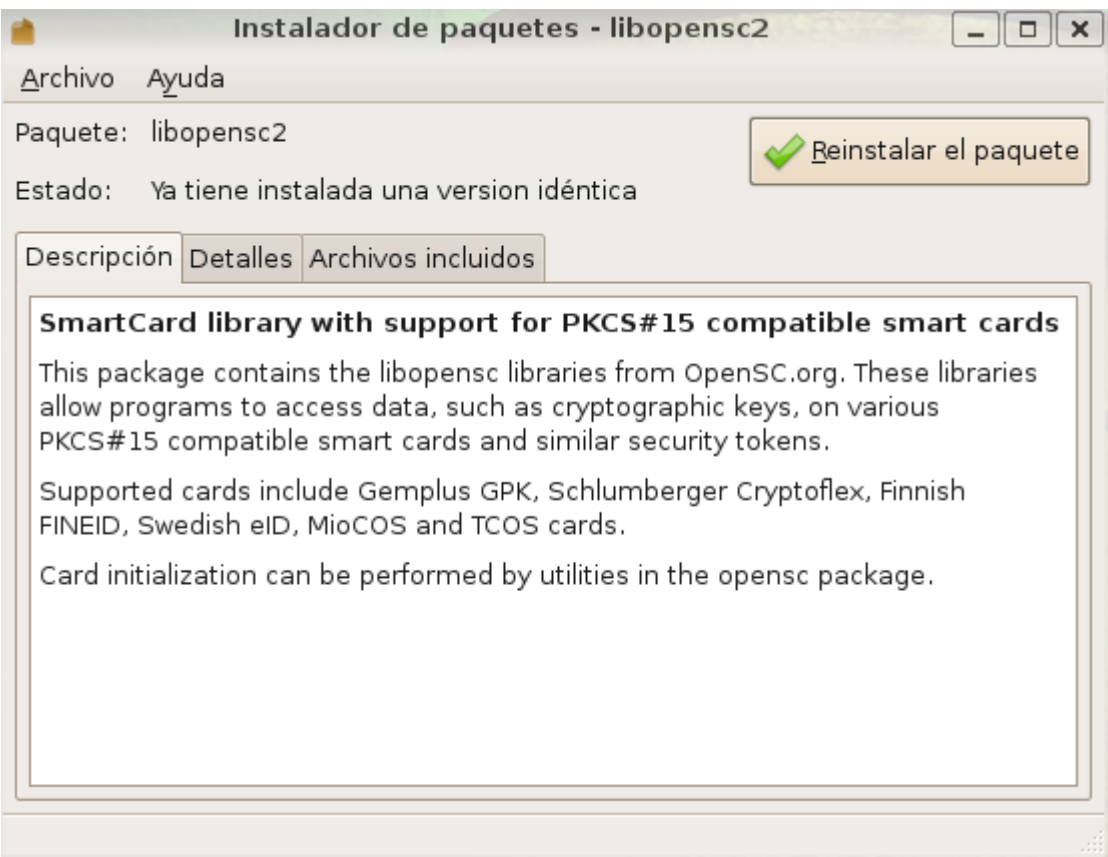

Ilustración 9: Ventana que solicita la reinstalación paquete

### 2.1.2- OpenSC-Ceres GNU/Linux Ubuntu Jaunty

Para instalar el paquete mencionado de forma gráfica:

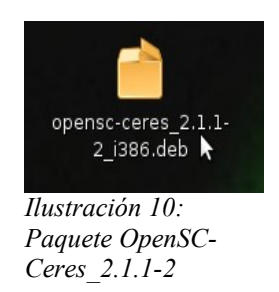

Es necesario pulsar dos veces ( doble clic ) sobre el archivo <code>OpenSC-Ceres-2.1.1-2\_i386.deb</code>

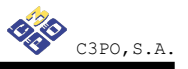

Aparecerá la siguiente pantalla para realizar instalación :

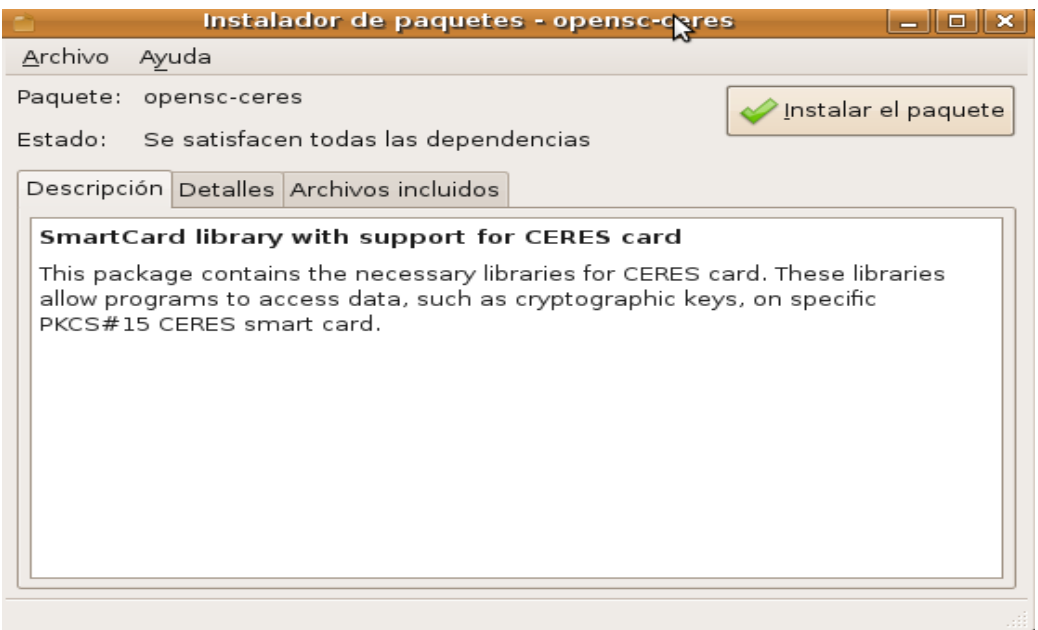

Ilustración 11: Ventana que solicita la instalación OpenSC-Ceres

Seguidamente pulsar en el botón Instalar el paquete.

Para finalizar la instalación pulsar en el botón Cerrar.

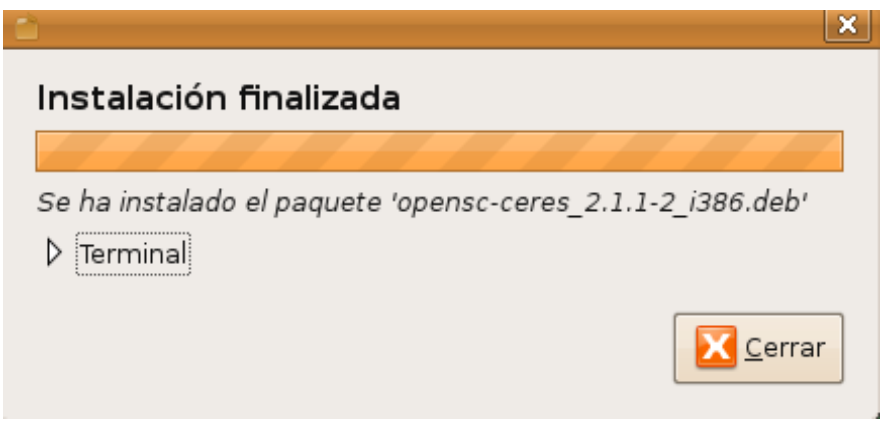

Ilustración 12: Mensaje finalización

C3P0, S.A.

En caso de aparecer la siguiente pantalla no realice la reinstalación que le ofrece.

| instalador de paquetes - opensc-ceres                                                                                      |                                                               |  |  |  |
|----------------------------------------------------------------------------------------------------|---------------------------------------------------------------|--|--|--|
| <u>A</u> rchivo Ayuda                                                                                                    |                                                               |  |  |  |
| Paquete: opensc-ceres                                                                                                    |                                                               |  |  |  |
| Estado: Ya tiene instalada una version identica<br>Descripción Detalles Archivos incluidos                                 |                                                               |  |  |  |
| SmartCard library with support for CER                                                                                     | ES card                                                       |  |  |  |
| This package contains the necessary libraries<br>allow programs to access data, such as crypt<br>PKCS#15 CERES smart card. | for CERES card. These libraries<br>ographic keys, on specific |  |  |  |

Ilustración 13: Reinstalación paquete OpenSC-Ceres

#### 2.2.- GNU/Linux Debian Lenny

#### 2.2.1- OpenSC GNU/Linux Debian Lenny

Instale OpenSC\_0.11.7-5 y libopensc2\_0.11.7-5

Para instalar los paquetes mencionados de forma gráfica:

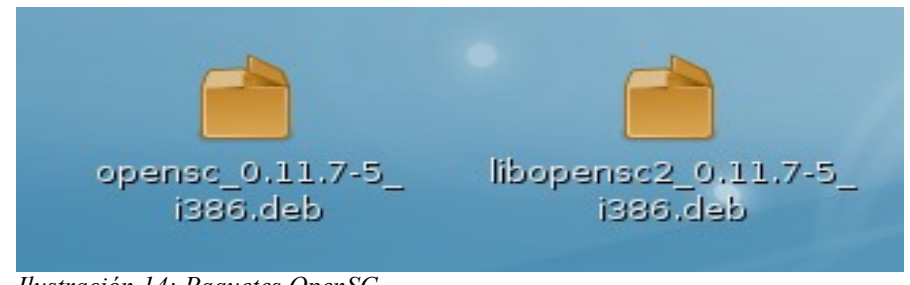

Ilustración 14: Paquetes OpenSC

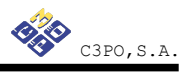

Pulsar botón derecho del ratón y escoger opción *Open with "Gdebi Package Installer"* sobre los archivos <code>openSC-0.11.7-5\_i386.deb</code> y <code>libopensc2-0.11.7-5\_i386.deb</code> en el orden mencionado. Es necesario instalar primero el paquete <code>openSC-0.11.7-5\_i386.deb</code>.

Se mostrará pantalla informativa:

| <b> </b>    |                                                                                                    |
|-------------|----------------------------------------------------------------------------------------------------|
| <b>?</b>    | An older version is available in a software<br>channel                                                                |
|             | Generally you are recommended to install the version from the software channel, since it is usually better supported. |
|             | Close                                                                                                    |
| Ilustración | 15: Aviso                                                                                                    |

Pulsar en el botón Close.

Aparecerá pantalla de instalación:

| 🗎 🛛 🗖 Package Installer - opensc 🔤 🗖 🕽                                                                                                    | 3) |  |  |  |
|----------------------------------------------------------------------------------------------------|----|--|--|--|
| <u>F</u> ile <u>H</u> elp                                                                                                    |    |  |  |  |
| Package: opensc 🧹 🚽 Install Package                                                                                                    | ]  |  |  |  |
| Status: Requires the installation of 1 packages Details                                                                                                    |    |  |  |  |
| Description Details Included Files                                                                                                    |    |  |  |  |
| SmartCard utilities with support for PKCS#15 compatible cards                                                                                                    |    |  |  |  |
| This package includes utilities for manipulating PKCS#15 compatible smart cards and similar security tokens with the libopensc libraries.                                                                    |    |  |  |  |
| These utilities allow the user to initialize, personalize and otherwise manipulate<br>PKCS#15 cards with PINs and cryptographic keys. Users can sign and decrypt<br>data with private keys residing on-card. |    |  |  |  |
| Supported cards include Gemplus GPK, Schlumberger Cryptoflex, Finnish<br>FINEID, Swedish eID, MioCOS and TCOS cards.                                                                                         |    |  |  |  |
|                                                                                                    |    |  |  |  |
|                                                                                                    | J  |  |  |  |
|                                                                                                    |    |  |  |  |

Ilustración 16: Ventana que solicita la instalación OpenSC

Pulsar en el botón Install Package.

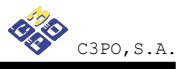

Realizar clic sobre libopensc2-0.11.7-5\_i386.deb

Se mostrará pantalla informativa:

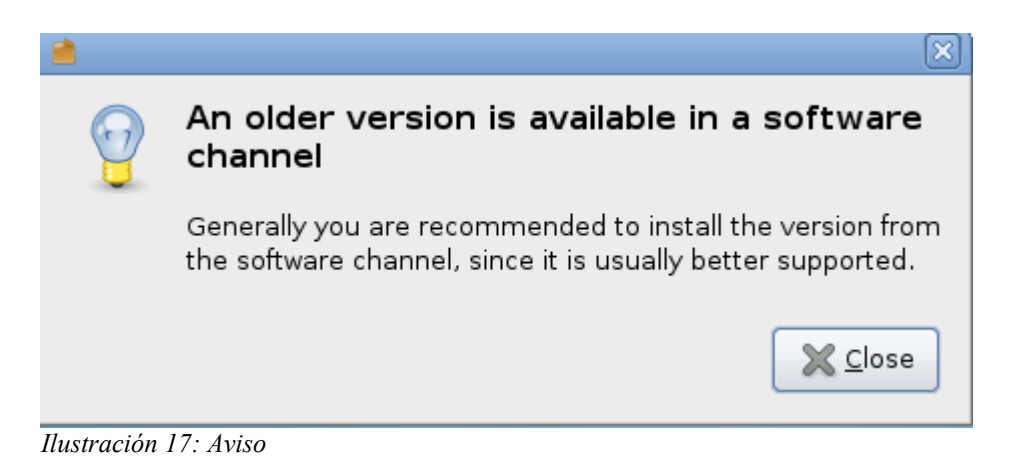

Pulsar en el botón Close.

Aparecerá la pantalla de instalación.

| Package Installer - libopensc2                                                                                                    | - O X          |  |  |  |
|----------------------------------------------------------------------------------------------------|----------------|--|--|--|
| <u>F</u> ile <u>H</u> elp                                                                                                    |                |  |  |  |
| Package: libopensc2                                                                                                    | nstall Package |  |  |  |
| Status: All dependencies are satisfied                                                                                                    |                |  |  |  |
| Description Details Included Files                                                                                                    |                |  |  |  |
| SmartCard library with support for PKCS#15 compatible s<br>cards                                                                                                    | mart           |  |  |  |
| This package contains the libopensc libraries from OpenSC.org. These libraries allow programs to access data, such as cryptographic keys, on various PKCS#15 compatible smart cards and similar security tokens. |                |  |  |  |
| Supported cards include Gemplus GPK, Schlumberger Cryptoflex, Finnish<br>FINEID, Swedish eID, MioCOS and TCOS cards.                                                                                             |                |  |  |  |
| Card initialization can be performed by utilities in the opensc package                                                                                                    | ge.            |  |  |  |
|                                                                                                    |                |  |  |  |
|                                                                                                    |                |  |  |  |
|                                                                                                    |                |  |  |  |
|                                                                                                    |                |  |  |  |

Ilustración 18: Ventana que solicita la instalación libopensc2

Pulsar en el botón Install Package.

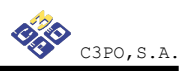

### 2.2.2- OpenSC-Ceres GNU/Linux Debian Lenny

Para instalar el paquete mencionado de forma gráfica:

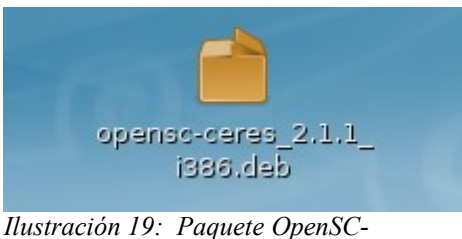

Ceres\_2.1.1\_i386.deb

Es necesario hacer doble clic sobre el archivo OpenSC-Ceres-2.1.1\_i386.deb

Aparecerá la siguiente pantalla:

| 📄 📄 Package Installer - opensc-ceres 📃 🗖 🗙                                                                                                    |
|----------------------------------------------------------------------------------------------------|
| <u>F</u> ile <u>H</u> elp                                                                                                    |
| Package: opensc-ceres                                                                                                    |
| Status: Requires the installation of 2 packages Details                                                                                                    |
| Description Details Included Files                                                                                                    |
| SmartCard library with support for CERES card                                                                                                    |
| This package contains the necessary libraries for CERES card. These libraries<br>allow programs to access data, such as cryptographic keys, on specific<br>PKCS#15 CERES smart card. |
|                                                                                                    |

Ilustración 20: Ventana que solicita la instalación OpenSC - Ceres

Pulsar en el botón Install Package.

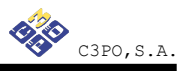

#### 2.3.- GNU/Linux Fedora Core 10

#### 2.3.1- OpenSC GNU/Linux Fedora Core 10

Para instalar OpenSC-0.11.7-5.fc10.i386.rpm de forma gráfica, se debe pulsar dos veces sobre el archivo OpenSC-0.11.7-5.fc10.i386.rpm

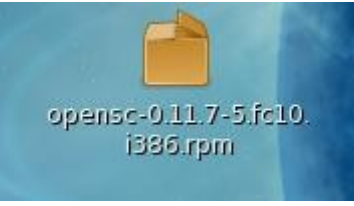

Ilustración 21: Paquete OpenSC

Aparecerá pantalla de confirmación de la instalación:

| 8 | Do you want to insta                                        | all this file?                           | x       |
|---|-------------------------------------------------------------|------------------------------------------|---------|
| ? | Do you want to install th<br>• /home/c3po/Desktop/opensc-0. | i <b>s file?</b><br>.11.7-5.fc10.i386.rp | m       |
|   | elp                                                         | Close                                    | Install |

Ilustración 22: Ventana que solicita confirmación instalación

Pulsar en el botón Install.

En la siguiente pantalla informa que el paquete no está firmado, se deberá forzar la instalación:

| 5          | PackageKi                                                         | t File Installer                           | X                          |
|------------|-------------------------------------------------------------------|--------------------------------------------|----------------------------|
|            | Missing security sign                                             | nature                                     |                            |
|            | The package is not signed by<br>Do not install this package u     | y a trusted provide<br>Inless you are sure | r.<br>it is safe to do so. |
|            | Malicious software can dama<br>Are you <b>sure</b> you want to in | age your computer<br>istall this package?  | or cause other harm.       |
|            |                                                                   | 🗙 <u>C</u> lose                            | <u>Force</u> install       |
| Ilustració | n 23. Vantana ana parmita forzar la                               | instalación                                |                            |

Ilustración 23: Ventana que permite forzar la instalación

Pulsar en el botón Force install.

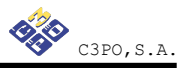

Pantalla informativa del progreso de la instalación:

| nstalling |             |           |                                  |
|-----------|-------------|-----------|----------------------------------|
|           |             |           |                                  |
|           | <u>Help</u> | Cancel    | X <u>C</u> lose                  |
|           | nstalling   | nstalling | nstalling          Image: Cancel |

Ilustración 24: Ventana de instalación

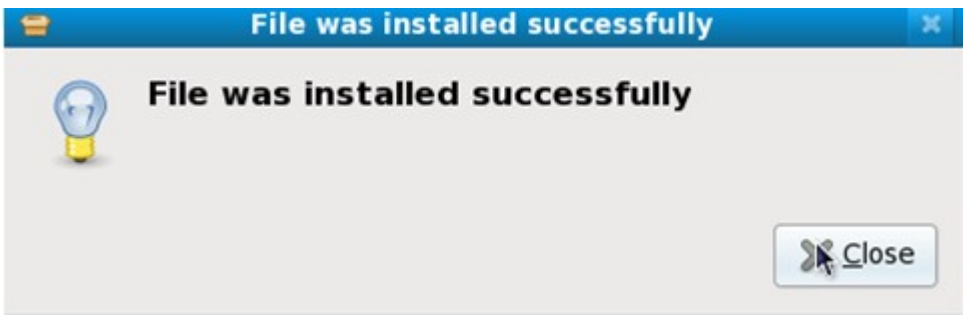

Ilustración 25: Ventana que indica instalación completa y satisfactoria

Pulsar en el botón Close.

Si está el paquete instalado aparecerá la siguiente pantalla informativa:

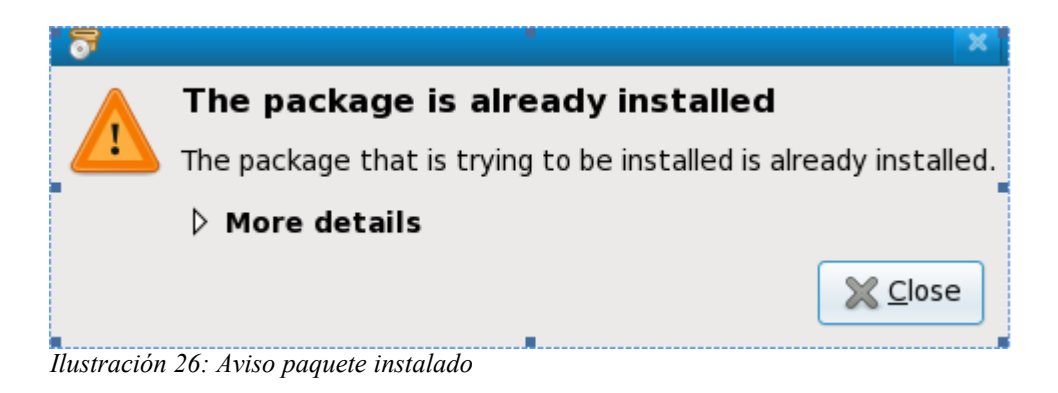

Pulsar en el botón Close.

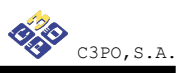

#### 2.3.2- OpenSC- Ceres GNU/Linux Fedora Core 10

Para realizar la instalación del paquete OpenSC-Ceres de forma gráfica:

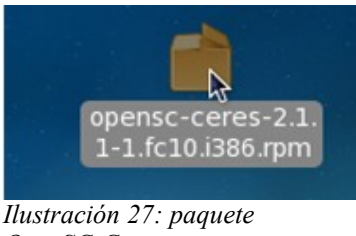

**OpenSC-Ceres** 

Es necesario hacer doble clic sobre el archivo OpenSC-Ceres-2.1.1-1.fc10.i386.rpm Pantalla de confirmación de la instalación:

| = | Do you want to install this file?                                                                 | × |  |  |  |
|---|---------------------------------------------------------------------------------------------------|---|--|--|--|
| ? | <b>Do you want to install this file?</b><br>/home/c3po/Desktop/opensc-ceres-2.1.1-1.fc10.i386.rpm |   |  |  |  |
|   | [€]Help 🔀 Close Install                                                                           |   |  |  |  |

Ilustración 28: Ventana que solicita confirmación instalación

A continuación, es necesario pulsar en el botón Install.

En la siguiente pantalla informa que el paquete no está firmado, se deberá forzar la instalación:

| 5          | PackageKit File Installer                                                                                                 | ×  |  |  |  |
|------------|----------------------------------------------------------------------------------------------------|----|--|--|--|
|            | Missing security signature                                                                                                |    |  |  |  |
|            | The package is not signed by a trusted provider.<br>Do not install this package unless you are sure it is safe to do so.  |    |  |  |  |
|            | Malicious software can damage your computer or cause other harm.<br>Are you <b>sure</b> you want to install this package? |    |  |  |  |
|            | Close Sorte insta                                                                                                    | II |  |  |  |
| Ilustració | n 20: Ventana que permite forzar la instalación                                                                           |    |  |  |  |

Ilustración 29: Ventana que permite forzar la instalación

Pulsar en el botón Force install.

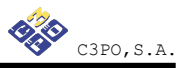

Pantalla informativa del progreso de la instalación.

| = |            | Installing | X       |
|---|------------|------------|---------|
|   | Installing |            |         |
|   |            | a a a a    |         |
|   |            | Help       | X Close |
|   |            |            |         |

Ilustración 30: Ventana de instalación

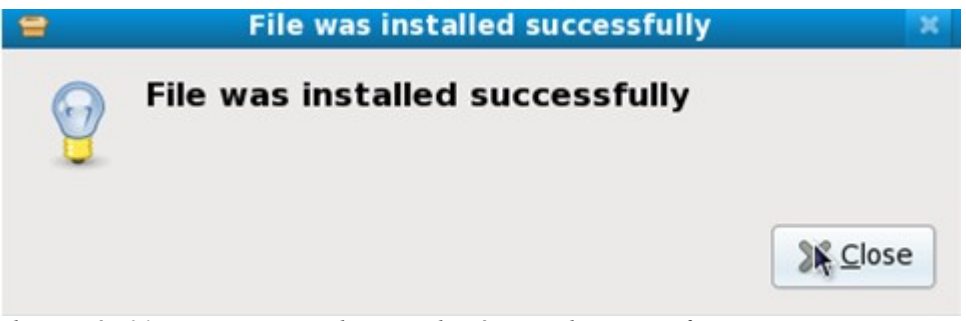

Ilustración 31: Ventana que indica instalación completa y satisfactoria

Pulsar en el botón Close.

Si está el paquete instalado aparecerá la siguiente pantalla informativa.

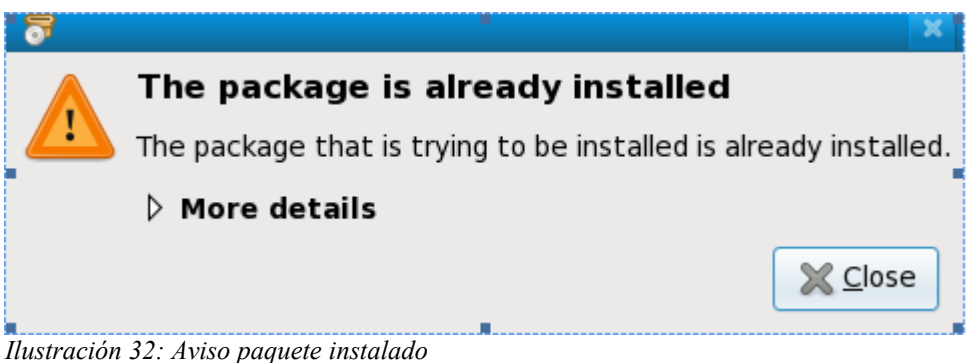

Pulsar en el botón Close.

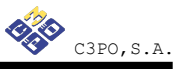

#### 2.4.- Mac OS X

Los pasos para poder utilizar la tarjeta CERES en MAC OS X son los siguientes:

Es necesario tener instalado previamente la implementación OpenSC para MAC (SCA: Smart Card for Apple).

En Tiger 10.4.X, debe instalar <u>SCA versión 2.2</u>

En Leopard 10.5.X, debe instalar <u>SCA versión 2.3pre2</u>

- Descargaremos el paquete opensc-ceres des de la web de postventa del Cryptokit.
- Descomprimiremos el archivo haciendo doble clic sobre el archivo.
- Para instalarlo, haremos doble clic en el fichero para montar el volumen y doble clic en el fichero generado dentro del paquete. Siguiendo el asistente de instalación, se instalará en el sistema.
- Para instalar OpenSC-CERES, haremos doble clic en el fichero opensc.ceresx.y.z-v.dmg. De forma similar, montaremos el volumen y seguiremos el asistente de instalación para instalarlo.

### 3.- Instalación y configuración del lector C3PO LTC31 USB

En este punto se describen los pasos a seguir para instalar y configurar el lector C3PO LTC31 USB en GNU/Linux.

El lector LTC31 USB es totalmente compatible con el driver genérico CCID disponible en cualquier distribución de GNU/Linux.

Será necesario la previa instalación de los siguientes paquetes:

- 1. libccid
- 2. libusb
- 3. pcsc-lite
- 4. pcscd

Para las distribuciones Ubuntu y Debian será necesario ejecutar el siguiente comando en un terminal:

#### # aptitude install libccid pcscd

Para Fedora:

# yum install ccid

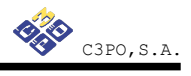